# USER MANUAL ESITADEWA BERBASIS MOODLE

SISTEM PEMBELAJARAN DARING (SPADA) STIE PGRI DEWANTARA JOMBANG

# PANDUAN UNTUK MAHASISWA

Disusun Oleh : Tim ESITADEWA | 2020

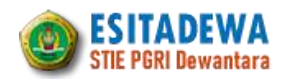

### ESITADEWA Elearning STIE PGRI Dewantara

#### A. PENDAHULUAN

Inovasi pembelajaran merupakan salah satu upaya agar pembelajaran yang dilakukan dapat meningkat kualitasnya. Peningkatan kualitas pembelajaran dapat dilakukan dengan berbagai cara; seperti perubahan metode pembelajaran, penyediaan buku-buku berkualitas serta penggunaan teknologi yang mendukung proses belajar mengajar. Banyak teknologi yang dikembangkan untuk mendukung proses belajar mengajar, salah satunya adalah pembelajaran daring. Pembelajaran daring adalah cara baru dalam proses belajar mengajar diberbagai lembaga pendidikan untuk mengatasi keterbatasan ruang, waktu dan tenaga.

ESITADEWA merupakan singkatan dari Elearning STIE PGRI Dewantara, yaitu sebuah system pembelajaran daring (SPADA) yang diperuntukkan bagi dosen dan mahasiswa, sebagai konsekuensi logis dari perkembangan teknologi informasi dan komunikasi. ESITADEWA dikembangkan menggunakan Learning Management System (LMS) bernama Moodle. Moodle adalah salah satu software untuk membangun E-Learning yang memiliki fitur-fitur yang diperlukan oleh pendidik (dosen) dan peserta didik (mahasiswa) dalam melaksanakan pembelajaran berbasis web.

Dosen dan mahasiswa STIE PGRI Dewantara adalah user yang dapat mengakses ESITADEWA. Seperti diketahui, setiap dosen dan mahasiswa STIE PGRI Dewantara telah memiliki akun (user name dan password) untuk mengakses (Login) ke ESITADEWA. Berdasarkan login tersebut, ESITADEWA akan mengarahkan pengguna sesuai dengan kapasitasnya/haknya. Seorang dosen akan diarahkan pada laman yang memuat course (mata kuliah / MK) yang diampu sesuai data-base dalam sistem akademik pada semester berjalan (sesuai ploting yang diatur di program studi masing-masing). Manajemen atas laman MK dilakukan sepenuhnya oleh dosen tersebut untuk menambahkan/mengedit deskripsi, tujuan, pokok bahasan, sub pokok bahasan, tugas, kontrak kuliah, file materi kuliah, referensi, dll. Seorang mahasiswa akan diarahkan ke laman yang memuat MK yang ditempuh/diprogram pada semester berjalan. Terhadap sebuah laman MK, mahasiwa hanya dapat membaca/mengunduh/download materi (file) yang disajikan oleh dosen, mengunggah (upload) file tugas, melakukan respon secara online terhadap aktifitas yang dibuat dosen, dan lain-lain.

Dengan asumsi setiap semester terjadi perubahan pengampu dan peserta suatu MK, maka sementara ini, setiap pergantian semester, database akan diupdate sehingga seluruh aktifitas dan resource yang ada pada suatu MK akan direset (dihapus). Jadi, dosen harus memiliki back-up seluruh resource (file, tugas, dll) untuk bisa diunggah pada semester/tahun berikutnya.

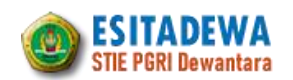

### **B. USER LOGIN**

Agar dapat mengikuti mata kuliah/course yang ada pada portal ESITADEWA, seorang mahasiswa harus masuk/login terlebih dahulu. Untuk masuk/ login pada ESITADEWA ada beberapa langkah yang harus dilakukan, yaitu:

1) Buka web browser (mozilla, chrome, microsoft edge, dll) dan ketikkan alamat laman ESITADEWA pada URL: "spada.stiedewantara.ac.id", lalu tekan ENTER, maka halaman utama akan terbuka.

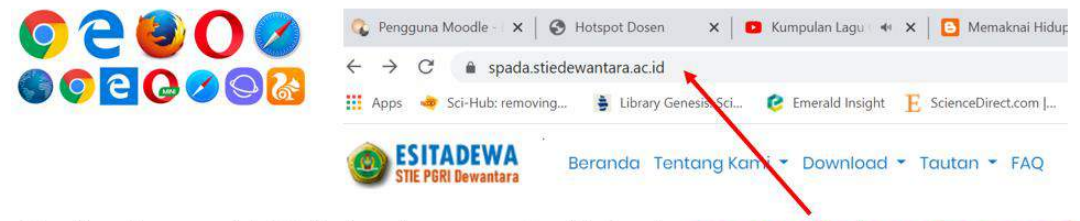

### Ketik alamat LMS Esitadewa pada URL → spada.stiedewantara.ac.id

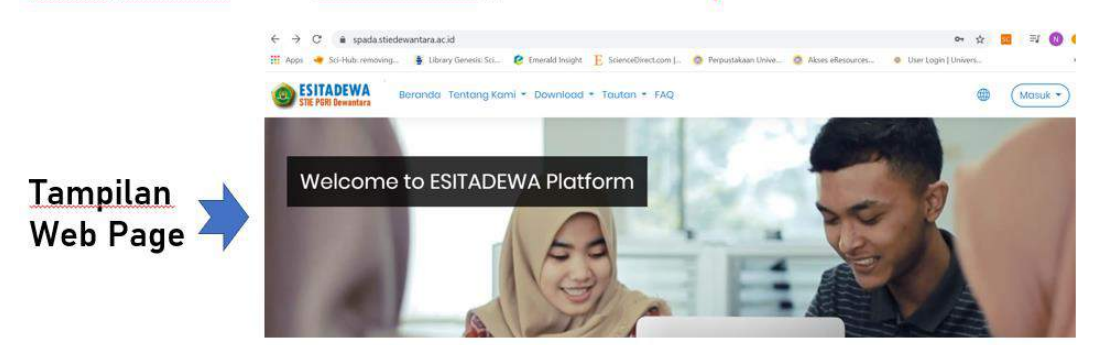

2) Klik "Login" / "Masuk" pada pojok kanan atas (lingkaran merah)

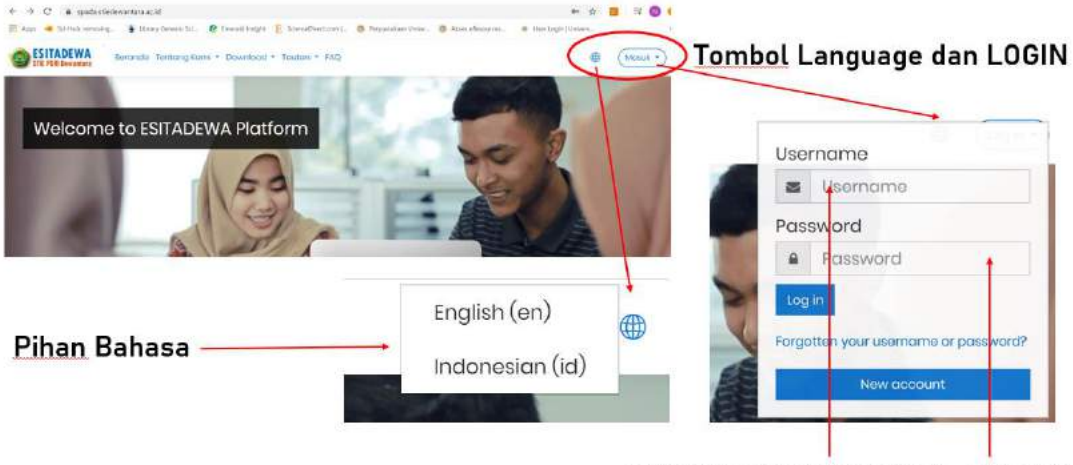

Isikan "username" dan "password"

 Isikan username/nama pengguna dan password pada textbox username dan password setelah itu tekan Enter atau klik tombol Login. Secara default username dan password mahasiswa untuk pertama kali LOGIN adalah

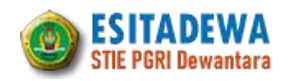

menggunakan Nomor Induk Mahasiswa (**NIM**). Setelah Login mahasiswa dapat melakukan perubahan profil dan password sesuai data diri mahasiswa bersangkutan. Apabila dilakukan perubahan, maka mahasiswa login menggunakan username dan password yang telah dirubah. (sebaiknya tidak melakukan perubahan username)

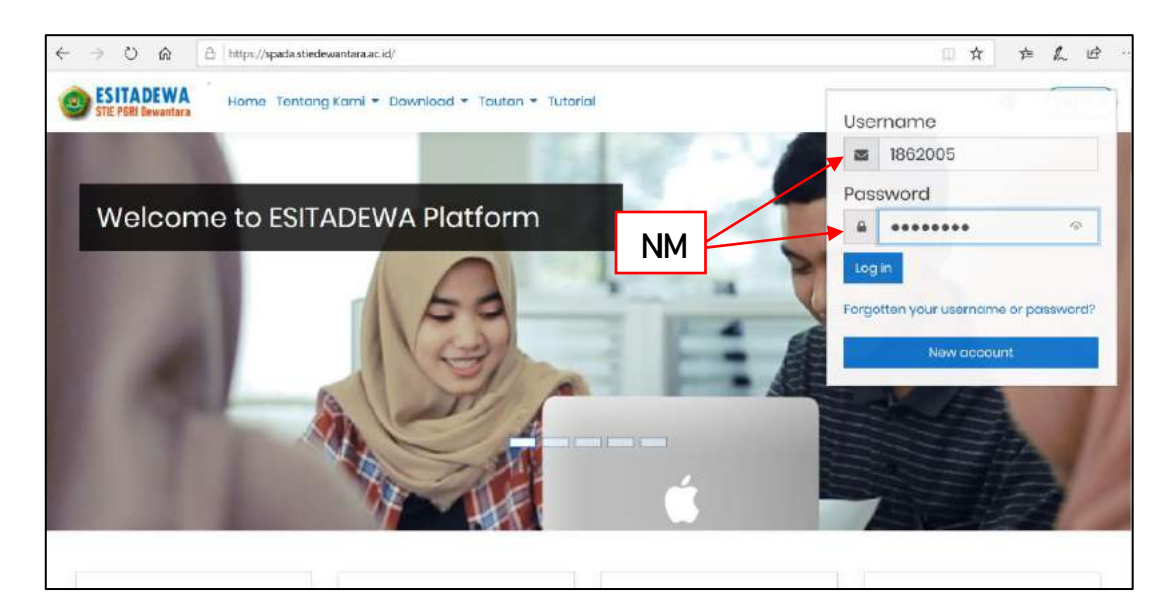

Setelah berhasil Login, maka pengguna akan diarahkan pada laman berikut:

| $\leftarrow \rightarrow \circ \circ \circ \Box$ bups, | //spada.stiedewantara.ac.id/logir       | /change_pa   | sword.php                                 |                             |                                 |                                       |                                   |                      | #               | 7¦≡     | h         | B   |  |
|-------------------------------------------------------|-----------------------------------------|--------------|-------------------------------------------|-----------------------------|---------------------------------|---------------------------------------|-----------------------------------|----------------------|-----------------|---------|-----------|-----|--|
| ESITADEWA Home                                        | Tentong Kami + Download +               | Touton *     | utorial                                   |                             |                                 |                                       |                                   |                      |                 |         | •         | 0   |  |
| (?) Dashboard                                         | And And And And And And And And And And |              |                                           | 20.0                        |                                 |                                       |                                   |                      |                 |         |           |     |  |
| 🛱 Site home                                           | Alvien                                  | a Da         | mayanty                                   | 1                           | eenoge                          |                                       |                                   |                      |                 |         |           |     |  |
| 🕮 Calendar                                            |                                         |              |                                           |                             |                                 |                                       |                                   |                      |                 |         |           |     |  |
| 🗊 Privato filos                                       | Dashboard Proferences                   | User or      | count Change po                           | assword                     |                                 |                                       |                                   |                      |                 |         |           |     |  |
| Gi My courses                                         |                                         |              |                                           |                             |                                 |                                       |                                   |                      |                 |         |           |     |  |
|                                                       | You must change your pasev              | vord to proc | ed                                        |                             |                                 |                                       |                                   |                      |                 |         |           | ×   |  |
|                                                       | Change password                         | d            |                                           |                             |                                 |                                       |                                   |                      |                 |         |           |     |  |
|                                                       | Usemame                                 |              | 1002005                                   |                             |                                 |                                       |                                   |                      |                 |         |           |     |  |
|                                                       |                                         |              | The possword must<br>at least 1 non-alpha | t have at lea<br>mumaric ch | ast 8 characte<br>arocter(s) su | era, at least 1 a<br>ch as as *, ~, r | digit(s) at least 1 lower<br>or # | case letter(s), c    | loost1upp       | er case | elietter( | (8) |  |
|                                                       | Current password                        | C            |                                           |                             |                                 |                                       | lsi passw                         | ord seb              | elum            | nva     |           |     |  |
|                                                       | New pastword                            | Ø            |                                           |                             |                                 |                                       | dan pass                          | word ya              | ing ba          | aru     |           |     |  |
|                                                       | Now password (again)                    | 0            |                                           |                             |                                 |                                       | (passwor<br>memenu                | d baru l<br>hi krite | narus<br>ria sp | t       |           |     |  |
|                                                       |                                         |              | Save changes                              |                             |                                 |                                       | kotak me                          | erah dia             | tas)            |         |           |     |  |
| 1 thomo sottings                                      | There are required fields in this t     | orm marked   | 0                                         |                             |                                 |                                       |                                   |                      |                 |         |           |     |  |

### Catatan:

Password yang baru harus mengikuti syarat : minimal 1 huruf besar, minimal 1 huruf kecil, minimal 1 simbol.

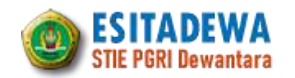

Jika berhasil mengubah password, maka akan muncul laman berikut:

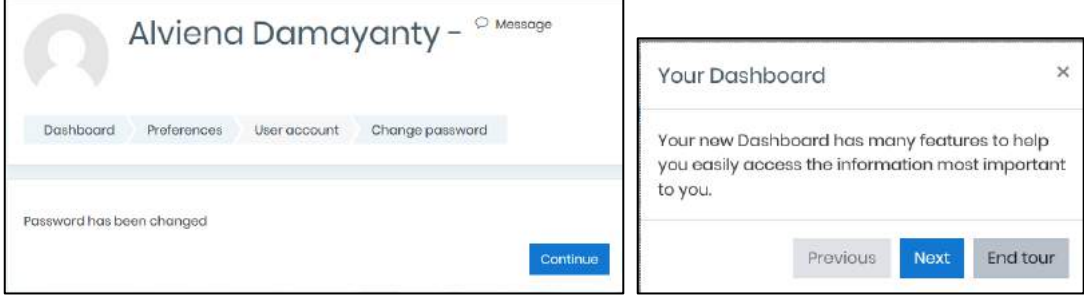

Kemudian klik "continue" dan klik "End tour", dan akan masuk pada halaman utama Esitadewa untuk pengguna (mahasiswa):

| ← → O @ https://spadastiedewantara.ac.id/my/                                                                                                    |                                                                                    |
|----------------------------------------------------------------------------------------------------|------------------------------------------------------------------------------------|
| ESTITADEWA Home: Tentong Kami * Downlood * Teuton * Tetonol                                                                                                    |                                                                                    |
| Provide Norme     Alviena Damayanty - <sup>©</sup> Message       Image: State home     Symbol profil dan notifikasi                                                                                                    | Timeline                                                                           |
| Recently accessed courses<br>Mata Kuliah yang diikuti                                                                                                    | Show 5<br>Private files<br>No files available<br>Manago private files.             |
| Course overview   All(except removed from view) +  Ii Course nome +  III Course nome +  III Course nome + | Online users<br>2 online users (last 5 minutes)<br>Alvere Damayanty-<br>Asya Bahim |

### C. MELENGKAPI DATA PROFIL USER

Informasi profil pengguna yang lengkap dan benar merupakan hal yang penting dalam penyelenggaraan pembelajaran melalui e-learning. Oleh karena itu, pengguna harus memastikan bahwa semua isian pada data profilnya telah lengkap dan benar, khususnya mengenai nama dan alamat email.

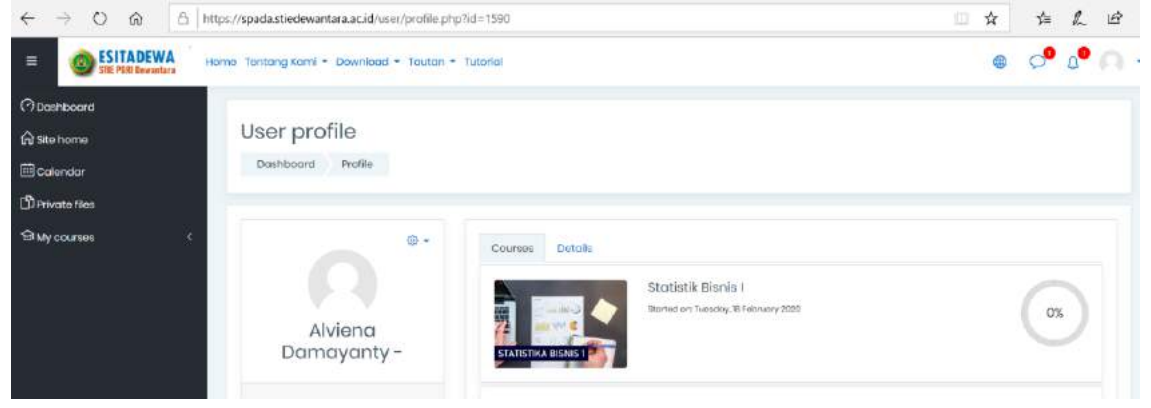

User profil sebelumnya.

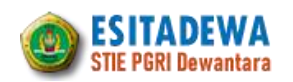

Adapun cara memperbaharui profil pengguna adalah:

1) Arahkan kursor ke nama akun yang berada bar atas, lalu arahkan kursor mouse ke menu preferensi, dan klik tombol "ubah profil". Maka akan tampil halaman yang menampilkan formulir *profile*.

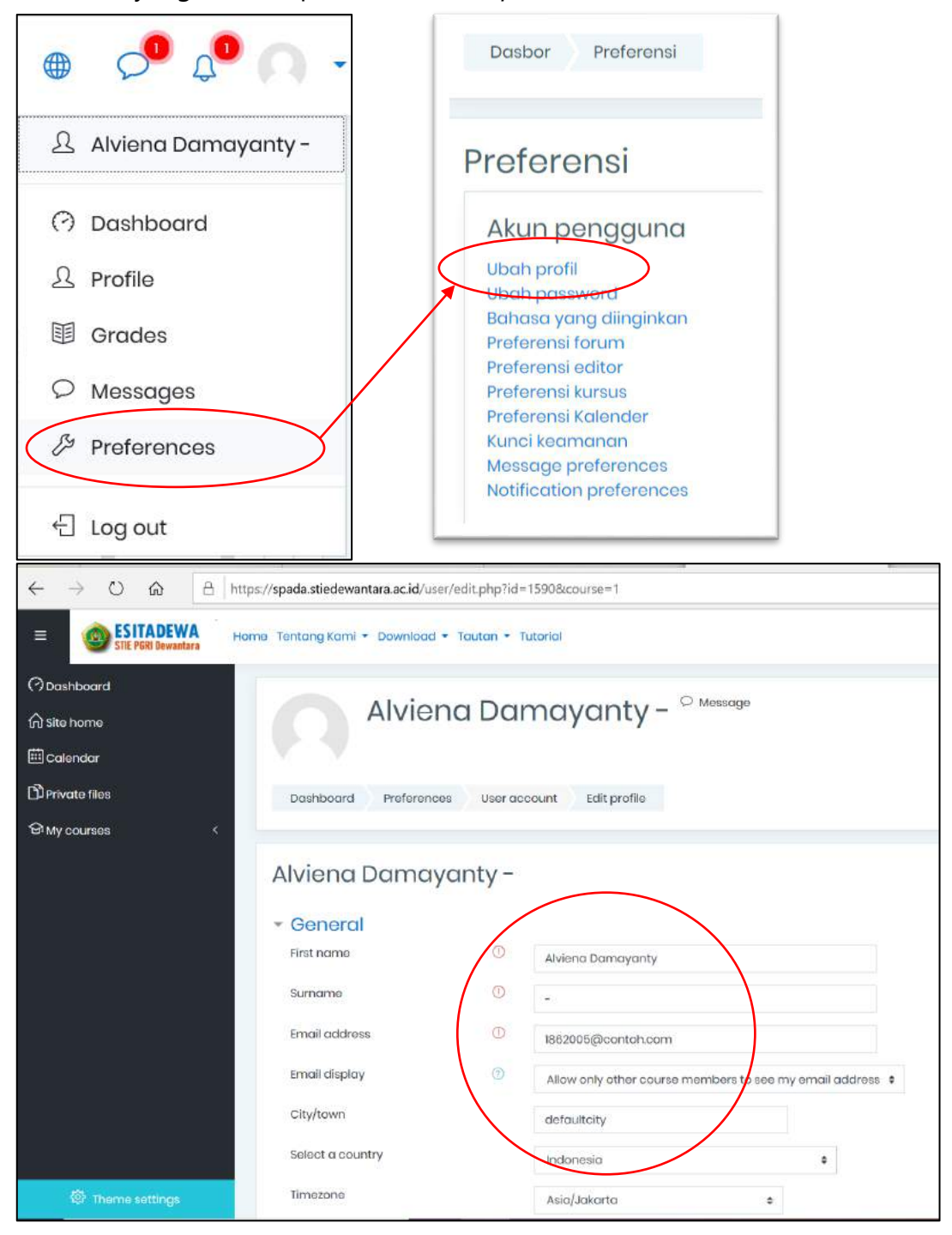

2) Lakukan perubahan data mulai mengisi nama depan, nama akhir, email dan data lainnya yang sesuai dengan data diri user dan diakhiri dengan melakukan

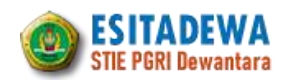

update profil dengan menekan tombol "update profil" yang berada pada bawah halaman ESITADEWA setelah semua terisi.

3) Apabila akan memasukan foto profile, Anda tinggal melanjutkan dengan memilih / klik **"User Picture"**, kemudian klik "Add"

| $(\mathcal{I})$ | Add Maximum file                             | e size: Unlimited maximum number of file                                                                                                    |
|-----------------|----------------------------------------------|----------------------------------------------------------------------------------------------------|
|                 | D                                            |                                                                                                    |
|                 | Files                                        |                                                                                                    |
|                 |                                              |                                                                                                    |
|                 |                                              | -                                                                                                    |
|                 | You can drag and dro                         | p files here to add them.                                                                                                    |
|                 | Accepted file types:                         |                                                                                                    |
|                 | Image files used on the web gif jpe jpeg jpg | J.png.svg.svgz                                                                                                    |
|                 | 0                                            | <ul> <li>Add Maximum fil</li> <li>Files</li> <li>You can drag and drag</li> <li>Accepted file types:</li> <li>Image files used on the web gif lips lips lips lips</li> </ul> |

- 4) Kemudian Pilih "Upload File" dan pilih "Chose File"
- 5) Setelah klik "Chose file" pilihlah foto yang akan digunakan sebagai foto profile kemudian klik "Upload this file", bila sudah selesai klik "Update profile"

| n Server files         |                                    | ===     | 10 |  |
|------------------------|------------------------------------|---------|----|--|
| <b>fn</b> Recent files |                                    |         |    |  |
| 🛓 Upload a file        | Attachment                         |         |    |  |
| 💁 URL downloader       | Choose File No file chosen         |         |    |  |
| n Private files        | Save as                            |         |    |  |
| 🚥 Tofan Putra          |                                    |         |    |  |
| Wikimedia              | Author                             |         |    |  |
|                        | Admin Esitadewa                    |         |    |  |
|                        | Choose license All rights reserved | \$<br>ĺ |    |  |
|                        | Upload this file                   |         |    |  |
|                        |                                    |         |    |  |

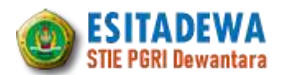

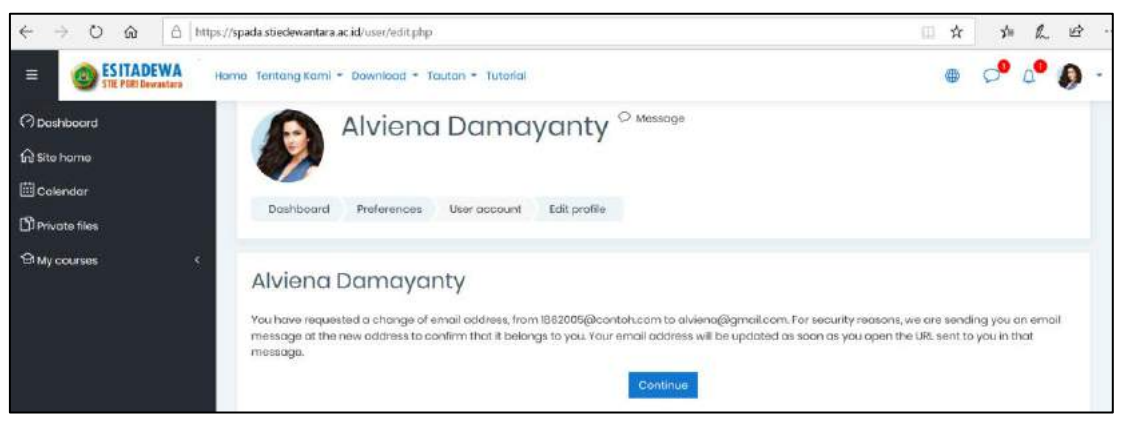

Berhasil diupdate dan klik "continue" kemudian kembali ke Dashboard sehingga tampilan halaman menjadi sebagai berikut:

| $\leftrightarrow$ $\rightarrow$ O $\textcircled{a}$ https://sped. | .stiedewantara.ac.id/my/                              |                                                 | 田立 古人 ピ                                                                                      |
|-------------------------------------------------------------------|-------------------------------------------------------|-------------------------------------------------|----------------------------------------------------------------------------------------------|
| ESITADEWA                                                         | ientang Kami + Download + Tautan + Tutorial           |                                                 | e 🕫 🖉 -                                                                                      |
| Deshboard     Site home     Colondor     Derivato filos           | Alviena Damayar                                       | nty <sup>⊙</sup> Meesogo<br>Gustomise this page | Timeline<br>O - Ib -<br>Sunday, 1 March 2020<br>Togos Individual S is 1900<br>Add submission |
|                                                                   | Recently accessed courses                             | CUTSOR                                          | Show 5 -<br>Private files<br>No files ovaliable<br>Manage private files_                     |
| (d) Theme settings                                                | Course overview<br>T All (except removed from view) = | I≦ Course name *                                | Online usors<br>Tonine user (last 5 minutes)<br>Alviena Damayonty                            |

Siap untuk mengikuti Mata Kuliah Online.

### D. MENGIKUTI MATA KULIAH DARING

Mengikuti mata kuliah pada ESITADEWA, seperti halnya mengikuti perkuliahan secara konvensional. Namun ada beberapa hal yang membuat berbeda dikarenakan system pembelajarannya berbasis web dan bersifat online, maka kegiatan ini memiliki fleksibilitas yang sangat tinggi baik dari sisi waktu maupun tempat. Disamping itu, dengan berbagai fitur yang dimiliki oleh system ini, maka memungkinkan dosen dan mahasiswa melakukan interaksi dan aktifitas yang lebih maksimal, sehingga mahasiswa akan mendapatkan pengalaman belajar yang menyenangkan dan kualitas pembelajaran semakin meningkat.

Adapun langkah-langkah yang harus dilakukan oleh mahasiswa untuk mengikuti mata kuliah adalah:

- 1) Login sebagai mahasiswa
- 2) Pilih mata kuliah yang akan diikuti (mata kuliah akan tampil apabila mahasiswa sudah didaftarkan oleh dosen)

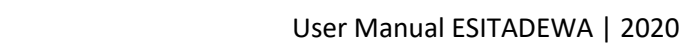

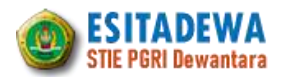

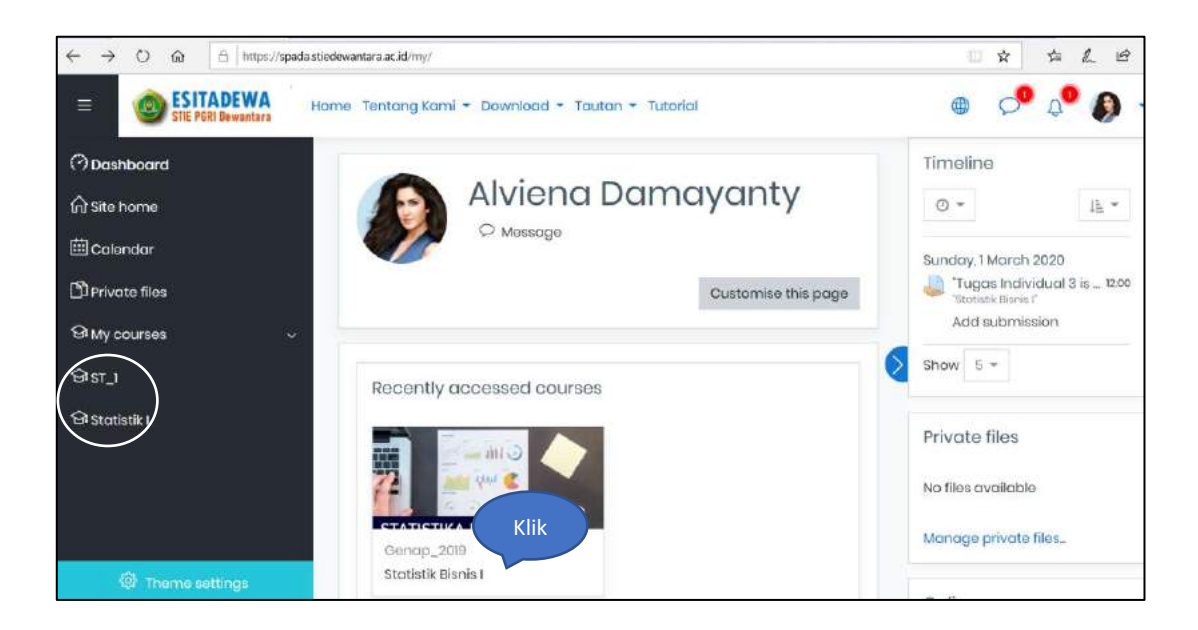

### Tampilan salah satu mata kuliah yang diikuti:

| $\leftrightarrow \rightarrow$ O $\otimes$ $\triangle$ https://spada | stiedewantara.ac.id/course/view.php?id=30                                                                                                    | 11 A               | st≊ (t    | L B      |
|---------------------------------------------------------------------|----------------------------------------------------------------------------------------------------|--------------------|-----------|----------|
| ESITADEWA Hori                                                      | ne Tentang Kami * Download * Tautan * Tutorial                                                                                                    | • 0                | 0         | <b>.</b> |
| Course sections <<br>& Participants<br>& Badges                     | Statistik Bisnis I<br>Dashboard My aoursas Statistik I                                                                                                    |                    |           |          |
| 습 Competencies                                                      |                                                                                                    |                    |           |          |
| <b>闺</b> Grades                                                     |                                                                                                    | You                | r progres | 88 🕖     |
| Dashboard                                                           | ASSALAMU ALAIKUM                                                                                                    |                    |           |          |
| ŵ Site home<br>⊞ Calendar                                           | 6                                                                                                    |                    |           |          |
| Gi My courses (                                                     |                                                                                                    |                    |           |          |
| D'Private flies                                                     |                                                                                                    |                    |           |          |
|                                                                     | Assalamu'alaikum Wr. Wb.                                                                                                    |                    |           |          |
| Thome settings                                                      | Selamat datang teman-teman mahasiswa yang banggakan dimanapun berada di Sistem Pembelaja<br>PGRI Dewantara Jombang, samaga kita semua senantiasa sehat dan delam lindungan Allah SWT. Aan | iran Daring<br>Nin | (SPADA) S | STIE     |

### Tampilan materi perkuliahan yang bisa diunduh atau dibaca mahasiswa:

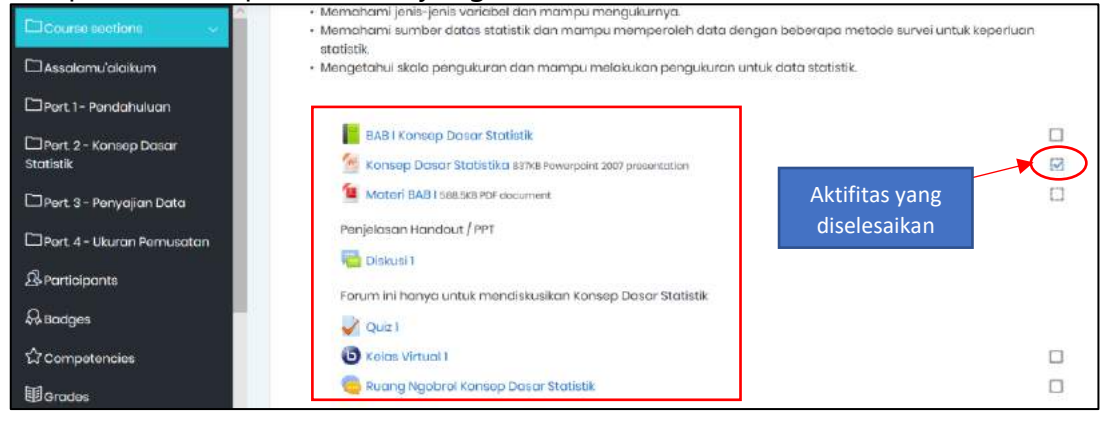

8

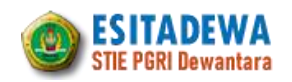

Tampilan diatas menunjukkan beberapa aktifitas dan sumber belajar yang terdapat dalam sebuah sesi/pertemuan. Beberapa diantaranya: buku, file, forum diskusi, kuis, kelas virtual dan obrolan (chatting). Mahasiswa dapat berpartisipasi aktif dalam setiap pertemuan dengan mengikuti semua aktifitas dan sumber belajar tersebut dengan meng-klik nama materi atau aktifitas yang ditempel pada pertemuan tersebut. Aktifitas dan materi yang sudah diselesaikan oleh mahasiswa akan ditandai dengan tanda ceklis pada kotak yang terdapat disebelah kanan materi. Tanda ini menunjukkan bahwa mahasiswa aktif mengikuti perkuliahan secara online.

### E. MENGUNDUH MATERI PERKULIAHAN

Materi perkuliahan yang ada pada ESITADEWA, ada yang dapat diunduh ada juga yang bisa dibaca. Untuk mendownload materi perkuliahan bisa dilakukan dengan cara mengklik pada judul materi tersebut. Atau mengikuti intruksi yang di berikan oleh dosen yang bersangkutan. Materi perkuliahan bisa berupa modul dalam format pdf., dokumen (docs), power point, video ataupun URL yang menuju ke web yang lain.

1) Materi yang bisa dibaca (buku):

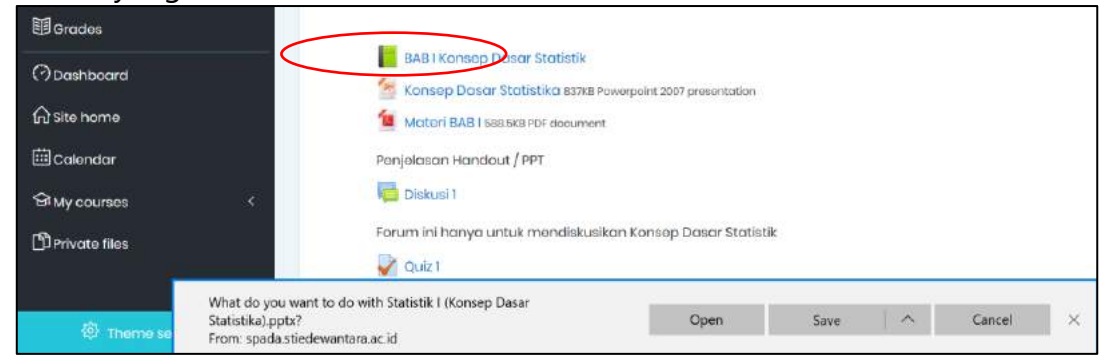

### Contoh tampilan materi yang bisa dibaca langsung oleh mahasiswa

| ← - | O 🔕 🛆 https://spada.stiedewantara.ac.id/mod/book/view.php?id=180                                                                                                    | 日本 体 严 电                  |
|-----|----------------------------------------------------------------------------------------------------|---------------------------|
|     | SIE Foll Bewatara Home Tentang Kami + Download + Tautan + Tutorial                                                                                                    | ۵۵ 🗣 🖨 🖷                  |
| D   |                                                                                                    |                           |
| ዄ   | Statistik Bisnis I                                                                                                    |                           |
| æ   | Dashboard My courses Statistik Pert 2 - Konsep Dasar Statistik BAB   Konsep Dasar Statistik                                                                                                    |                           |
| 습   |                                                                                                    |                           |
| II  | BAB I Konsep Dasar Statistik                                                                                                    | Table of contents         |
| 0   | ( •)                                                                                                    | 1. Konsep Dasar Statistik |
| ଳ   | 1. Konsep Dasar Statistik                                                                                                    |                           |
|     | 1.1. Statistik dan Statistika                                                                                                    |                           |
|     | Dalam kehidupan sehari-hari sering dijumpai suatu pernyataan misalnya, Hari ini siswa kekas V SD X yang tidak masuk<br>2 orang origi dan 1 orang peremuran Nilai Uras Matematika siswa SMA di kata X yang nilainya di atas 70 beriumlah 15                                                                                                    |                           |
| 8   | persen, nilai antara 60 sampai 70 berjumlah 80 persen dan 5 persen kurang dri 55 (skala 0-100). Anak yang buta huruf                                                                                                    |                           |
| Ŋ   | di perkebunan berjumlan 63 persen. Angko-angko yang diinformasikan tersebut disobut statistik, sehingga statistik<br>dapat dirafikan sabagai angko-angka yang menggambarkan karakteristik dari sakumpulan data dan merupakan<br>wakil dari data tersebut atau sebagai sajian data angka dalam bentuk-antara iain tabel, grafik, diagram, deretan<br>angka, visualisasi angka. |                           |

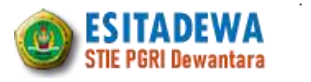

### 2) Materi yang dapat didownload (file):

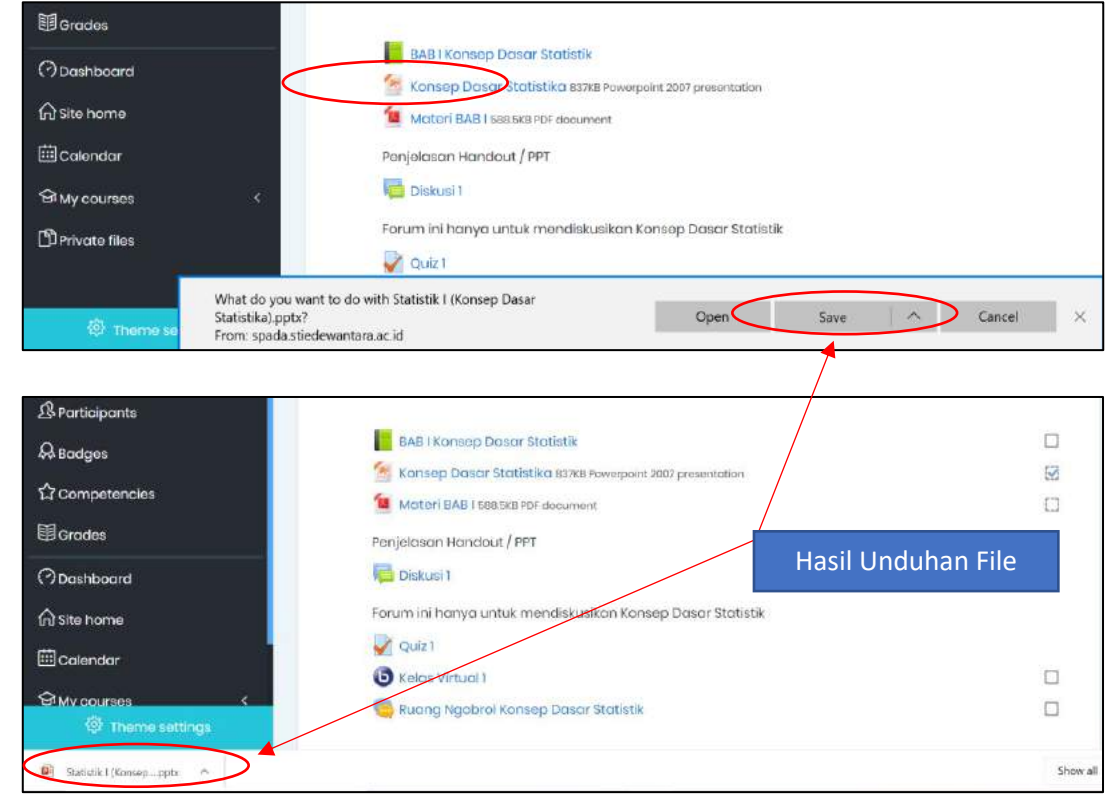

### F. MENGERJAKAN TUGAS DAN KUIS

Dalam sebuah sesi perkuliahan online, mahasiswa dapat mengerjakan tugas maupun kuis secara online pula. Hal ini akan mempermudah kegiatan pembelajaran karena memiliki waktu dan tempat yang fleksibel.

### 1. Tugas / Assigment

Untuk mengerjakan tugas dapat dilakukan dengan cara sebagai berikut :

- 1) Klik link pada label Tugas
- 2) Untuk megerjakan tugas klik tombol ADD SUBMISSION
- 3) Isi jawaban sesuai dengan intruksi yang diberikan, jawaban bisa berupa online text (jawaban di ketik langsung pada tombol jawaban) atau Upload (jawaban perlu di upload).

Pengumpulan tugas tidak dibenarkan dikirimkan ke email atau dalam bentuk hardcopy, jika dilakukan maka mahasiswa tersebut dinyatakan tidak hadir.

### **Catatan**:

Sebelum mengerjakan tugas, harap diperhatikan batas pengumpulan/ mengerjakan tugas yang diberikan oleh dosen.

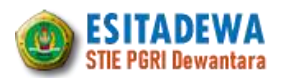

| Course sections < | 🧏 Data dan Penyajian Data                                                                                                |        |
|-------------------|----------------------------------------------------------------------------------------------------|--------|
|                   | 📄 Videa Tutorial Penyajian Data                                                                                          |        |
| & Badges          | Restricted Not available unless the octivity Data dan Penyajian Data is marked complete<br>Video ini berisi turorial mot |        |
| Competencies      | Tugas Individul                                                                                                    |        |
| 1 Grades          | Tugos individu                                                                                                    | 960412 |
|                   | Vuiz 2                                                                                                    |        |
| n Site home       | Tugos Individual 3                                                                                                    |        |
| Calendar          |                                                                                                    | _      |

# Contoh tampilan submission status

| & Porticipants                               | Submission               | status                                   |
|----------------------------------------------|--------------------------|------------------------------------------|
| & Bodges                                     |                          |                                          |
| វ៉ៃ Competencies                             | Submission<br>stotus     | No attempt                               |
| 团 Orades                                     | Orading status           | Not graded                               |
| (?) Dashboard                                | Due date                 | Wednesday, 26 February 2020, 12:00 PM    |
| 🛱 Site home                                  | Time remaining           | Assignment is overdue by 2 days 18 hours |
| 🛱 Calendar                                   | Last modified            | *                                        |
| G My courses (                               | Submission               | B Comments (0)                           |
| D Private files                              | comments                 | Add aubmitsion                           |
| https://spada.et/edowantara.ac.id/admin/tool | Ap/coursecompetencies pl | You have not mode a submission yet       |

# Contoh tampilan Tugas yang harus diupload

| Tugas Individul  |                                                                                                    |
|------------------|----------------------------------------------------------------------------------------------------|
| Tugas individu   | Кіік                                                                                                    |
| File submissions | Maximum file size: 2MB, maximum number of files: 20                                                               |
|                  |                                                                                                    |
|                  | You can drag and drop files here to add them.                                                                     |
|                  | Accepted file types:                                                                                              |
| Klik             | Document files doe doox apub gdoe od: oth ott pat att<br>Image files used on the web git pe jeeg jeg eng avg avgr |
|                  | Save changes Cancel                                                                                               |

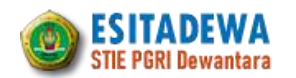

### Contoh tampilan tugas yang harus diisi secara langsung

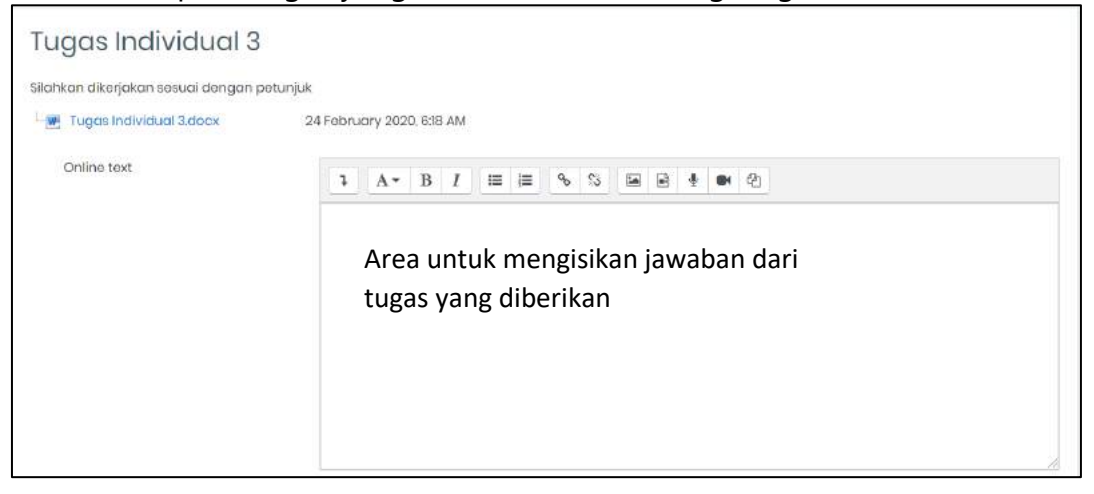

Pada gambar di atas, setelah mengisi semua jawaban gulir scroll ke bawah, kemudian pilih "Save changes", untuk mengirimkan tugas.

### 2. Kuis / Quiz

Disamping mengerjakan tugas, mahasiswa juga bisa mengikuti dan menjawab kuis secara online yang diberikan oleh dosen. Langkah-langkah untuk mengikuti kuis adalah sebagai berikut:

1) Pilih kuis yang akan diikuti

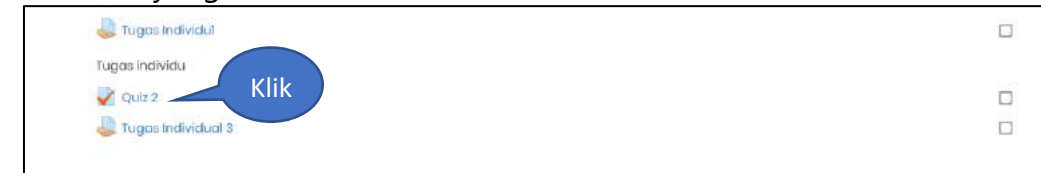

### 2) Klik tombol "Attempt quiz now"

| Statisti  | k Bisnis   | 51          |                                     |                     |
|-----------|------------|-------------|-------------------------------------|---------------------|
| Dashboard | My courses | Statistik I | Part 2- Konsep Dasar Statistik      | Quiz 1              |
|           |            |             |                                     |                     |
| Quiz I    |            |             |                                     |                     |
|           |            |             | Time limit: 11                      | hour                |
|           |            |             | Grading method: Hig<br>Attempt quiz | ghest grade<br>Klik |

3) Lakukan pengisian jawaban dan akhiri dengan "Finish attempt"

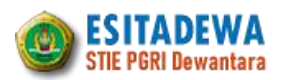

### Contoh tampilan kuis essay

| Dashboard                                         | My courses Statistik   Pert 3 - Penyajian Data Quiz 2             |                 |
|---------------------------------------------------|-------------------------------------------------------------------|-----------------|
| unation 1<br>of yet<br>toworod<br>critical out of | Jeloskon pengartian statistika dan berikan contoh penggunaannya 1 | Quiz navigation |
| ning<br>Ristion                                   |                                                                   |                 |

### Contoh tampilan kuis multiple choice

| Question 2                        | Cara mengambil data setiap obyek penelitian untuk diamati dan diukur disebut |
|-----------------------------------|------------------------------------------------------------------------------|
| Marked out of                     | Select one:                                                                  |
| 1.00                              | 🕘 a. Sampel                                                                  |
| P Flag<br>question                | 🕘 b. Populasi                                                                |
|                                   | 🥥 c. Sampling                                                                |
|                                   | Ø d. Sensus                                                                  |
|                                   | 🧶 e. Semua Bonar                                                             |
|                                   | Check                                                                        |
|                                   |                                                                              |
| Question <b>3</b><br>Not complete | limu Statistik dapat diterapkan diberbagai bidang antara lain                |
| Marked out of                     | Select one:                                                                  |
| 1.00                              | 🥘 a. Semua Benar                                                             |
| Trag<br>question                  | 🔍 b. Keuangan                                                                |
|                                   | 👂 c. Akuntansi                                                               |
|                                   | 🖉 'd. Ekonomi                                                                |
|                                   | 🔍 e. Pemasaran                                                               |

### Setelah mengisi semua, klik tombol Finish attempt

| Question 4<br>Not complete                 | Kumpulan individu yang diperoleh dari cara mengambil sebagian secara acak disebut              |
|--------------------------------------------|------------------------------------------------------------------------------------------------|
| Marked out of<br>100<br>T Flog<br>question | Select one:<br>a. Sampel<br>b. Populasi<br>c. Semua Benar<br>d. Sensus<br>a. Sampling<br>Check |
|                                            | Finish attempt _                                                                               |

#### Catatan:

Biasanya, tugas dan kuis memiliki persyaratan untuk mengikutinya, yaitu mahasiswa harus menyelesaikan aktifitas-aktifitas sebelumnya yang sudah diatur oleh dosen.

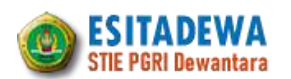

### G. MENGIKUTI FORUM DISKUSI DAN CHATTING

Untuk masuk ke forum bisa dilakukan dengan cara:

1) Klik Link Forum/diskusi

|                                                              | _ |
|--------------------------------------------------------------|---|
| BAB I Konsep Dasar Statistik                                 |   |
| 5 Konsep Dasar Statistika 837KB Powerpoint 2007 presentation |   |
| Materi BAB   588.5KB PDF document                            |   |
| Penjelasan Handout / PPT                                     |   |
| 🖶 Diskusi 1 🔸                                                |   |
| Forum ini hanya untuk mendiskusikan Konsep Dasar Statistik   |   |
| Vuiz 1                                                       |   |
| S Kelas Virtual 1                                            |   |
| 🧓 Ruang Ngobrol Konsep Dasar Statistik                       |   |

# 2) Pilih topik pada kolom discussion

| Diskusi 1                             |                       |                               |         |           | <del>ب</del> ش |
|---------------------------------------|-----------------------|-------------------------------|---------|-----------|----------------|
| Forum ini hanya untuk mendiskusikan K | onsep Dasar Statistik |                               |         |           |                |
| Add a new discussion topic            |                       |                               |         |           |                |
| Discussion                            | Started by            | Last post -                   | Replies | Subscribe | •              |
| ក់ Perbedaan Statistik dan Statistik  | D Nur Ali<br>23 Feb   | i Nur Ali<br>2020 Seb 2020    | 0       | -         | I              |
| 습 Konsep Dasar Statistik 🔻            | Sur Al                | 0 2020 Nur Ali<br>20 Feb 2020 | 0       |           | I              |
| Materi BAB I                          | Jump to_              | ٠                             |         | Qui       | z1 🕨           |

3) Untuk menjawab klik Reply

| Diskusi 1                                                                  |                                      |
|----------------------------------------------------------------------------|--------------------------------------|
| Konsep Dasar Statistik                                                     |                                      |
|                                                                            | 🕸 Settings -                         |
|                                                                            | Perbedaan Statistik dan Statistika 🕨 |
| Display replies in nested form \$                                          |                                      |
| Konsep Dasar Statistik<br>by Nur Ali – Thursday, 20 February 2020, 7:26 AM |                                      |
| Mengapa statistik penting dalam kehidupan kita?                            |                                      |
| 6 words                                                                    |                                      |
|                                                                            | Permalink Reply                      |
|                                                                            | Perbedaan Statistik dan Statistika 🕨 |

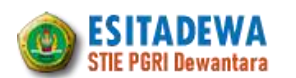

Sedangkan Untuk masuk ke obrolan atau chatting bisa dilakukan dengan cara:

1) Klik Link Obrolan atau chatting

| BAB I Konsep Dasar Statistik                                 |  |
|--------------------------------------------------------------|--|
| 🦉 Konsep Dasar Statistika 837KB Powerpoint 2007 presentation |  |
| Materi BAB   588.5KB PDF document                            |  |
| Penjelasan Handout / PPT                                     |  |
| 🔁 Diskusi 1                                                  |  |
| Forum ini hanya untuk mendiskusikan Konsep Dasar Statistik   |  |
| Vuiz 1                                                       |  |
| S Kelas Virtual 1                                            |  |
|                                                              |  |

# 2) Klik "Click here to enter the chat now"

| Ruang N                          | gobrol           | Kons | ep Dasar Stati | stik |                           |
|----------------------------------|------------------|------|----------------|------|---------------------------|
| Visible groups                   | Kelompok 1       | ٥    |                |      |                           |
| Click here to en                 | ter the chat nov | N    |                |      |                           |
| Use more acce                    | ssible interface |      |                |      |                           |
| View past chat                   | sessions         |      |                |      |                           |
|                                  |                  |      |                |      |                           |
| <ul> <li>Kelas Virtua</li> </ul> | 21 T             |      | Jump to        | ٠    | Data dan Penyajian Data 🕨 |

### 3) Lakukan obrolan

| 5   | https://spada.stiedewantara.ac.id/mod/chat/gui_ajax/index.php   | ?aroupid=1&id= |        |                                |  |
|-----|-----------------------------------------------------------------|----------------|--------|--------------------------------|--|
|     |                                                                 | Stealing roug- | 1      |                                |  |
|     | 07:53 Alviena Damayanty Alviena Damayanty has just entered this | s chat         | Da Alv | v <mark>iena</mark><br>mayanty |  |
|     |                                                                 | 1              |        |                                |  |
|     |                                                                 |                |        |                                |  |
|     |                                                                 |                |        |                                |  |
| 213 |                                                                 |                |        |                                |  |

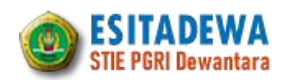

### H. MENGIKUTI KELAS VIRTUAL (VIDEO CONFERENCE)

Dukungan teknologi memungkinkan kegiatan pembelajaran daring atau Blended Learning melakukan F2F (face to face) secara offline (dalam kelas konvensional) menjadi F2F secara online. BigBlueButton (BBB) adalah salah satu aplikasi web conference berbasis open source yang digunakan untuk melakukan tatap muka secara virtual yang mendukung sharing audio dan video, presentasi, private and public chat, desktop sharing dan sudah terintegrasi dengan VoIP. Aplikasi BBB ini sering digunakan untuk pembelajaran jarak jauh melalui elearning, pertemuan/rapat melalui web conference dan yang lainnya. Berikut langkah-langkah mengikuti kelas virtual.

1) Pilih pertemuan yang ada kelas virtualnya, dan klik kelas tersebut:

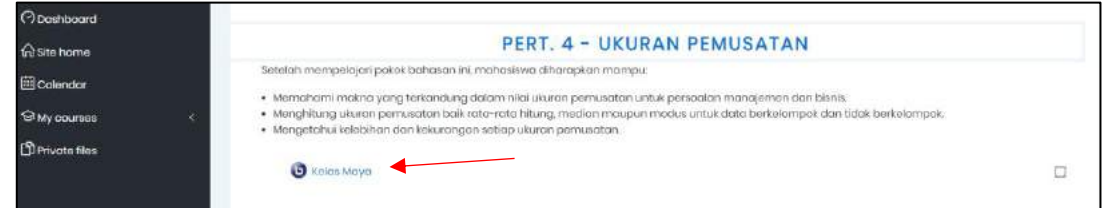

2) Pilih "Join session"

| Dashboard My courses Statistik I Pert. 4 - Ukuran Pemusatan Kelas Maya Visible groups Kelompok 2 • Kelas Maya (Kelompok 2) |
|----------------------------------------------------------------------------------------------------|
| Visible groups Kelompok 2 •<br>Kelas Maya (Kelompok 2)                                                                     |
|                                                                                                    |

3) Aplikasi BigBlueButtonBN terbuka, dan klik microphone dan klik "Allow"

| Passar<br>R Dist Trains                      | <ul> <li>Char Pathle</li> </ul>                                                                                                    | F a                                                                    |                   |                                                                                                    |                                                                                  |
|----------------------------------------------|----------------------------------------------------------------------------------------------------|------------------------------------------------------------------------|-------------------|----------------------------------------------------------------------------------------------------|----------------------------------------------------------------------------------|
| erittis<br>Donietikolos.<br>erittisciona (1) | Selamat data og di kelas megnetti<br>help anng tigdianitar<br>(chort) <u>sutorial sidee</u> This figBlueBurton se<br><u>Blindalde Networks</u> 1           Marken en selamente selamente<br>nyrthird party web ti<br>Arib bezaster till sela<br>opanty, year sessione<br>accombite for anyone<br>automatically delate.           If you need help for se<br>bligBlueBurton party met senage | Bagaimana anda akan terhub<br>Ologo<br>Mikropon<br>Jain using your pho | ung dengan audio? | X DueButton<br>Mare darged for alle and<br>Mare darged for alle and<br>Mare darged for alle and<br>Mare darged for all and<br>Mare darged for all and<br>Mare | ang<br>mag<br>man<br>man<br>man<br>man<br>man<br>man<br>man<br>man<br>man<br>man |

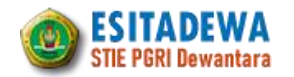

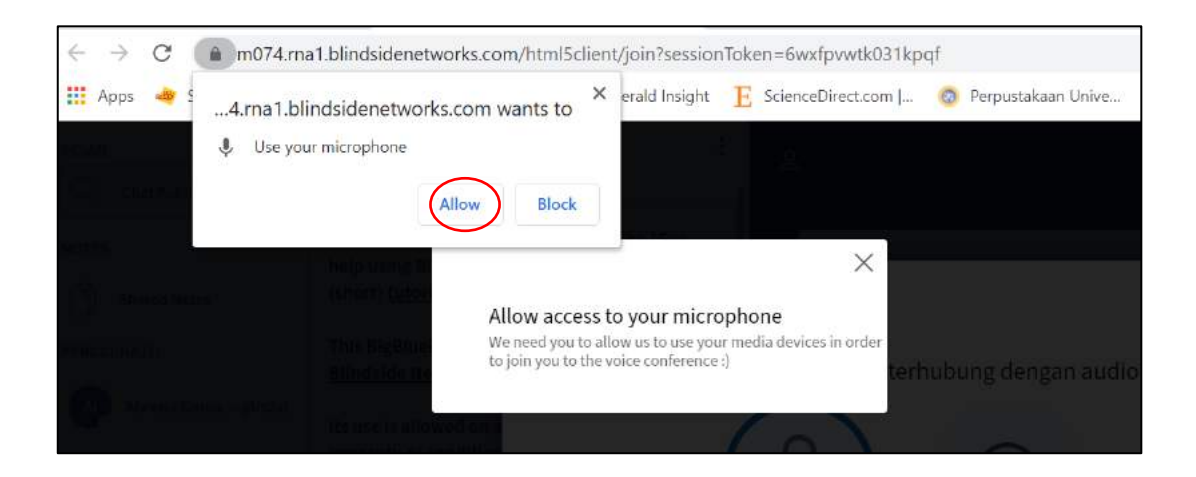

4) Kemudian "share webcam" agar kita bisa tampil dilayar, klik "Allow" dan kemudian "start sharing"

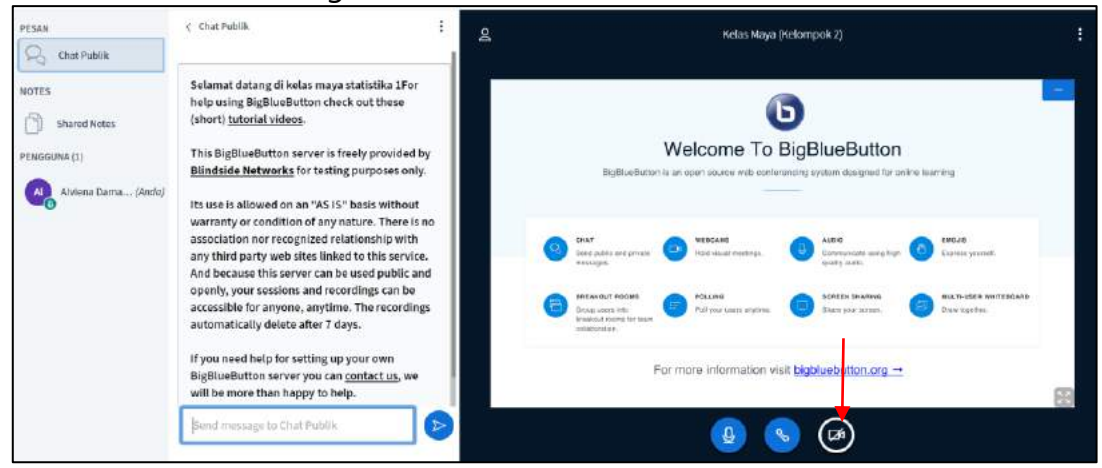

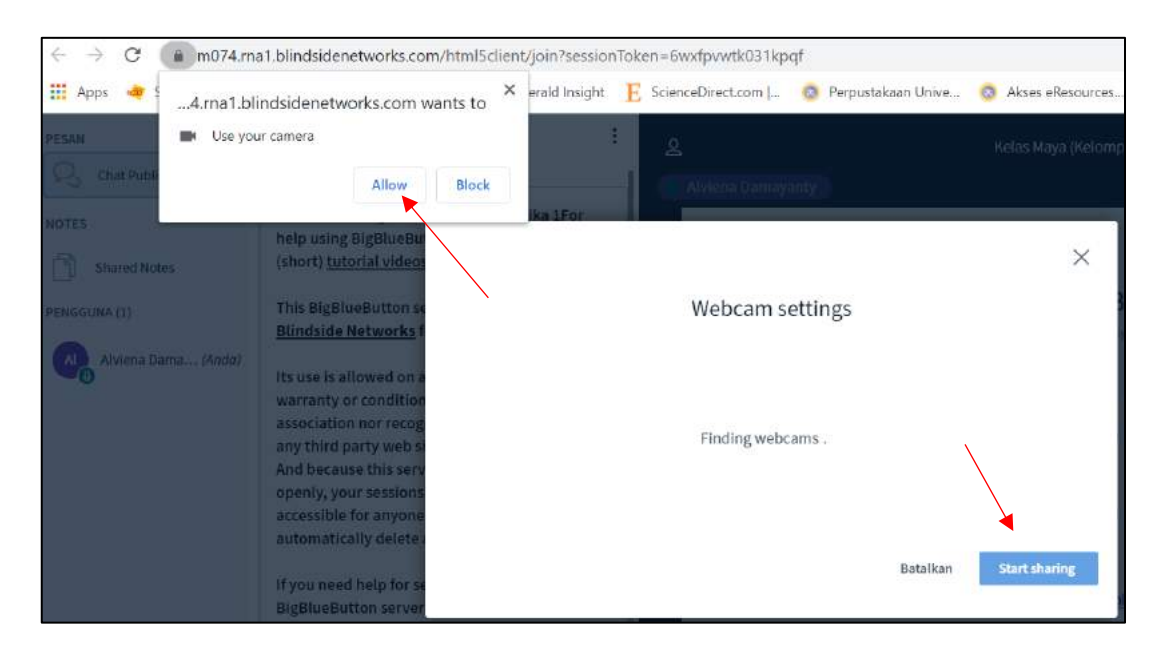

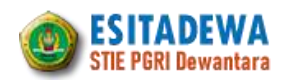

### Tampilan setelah berhasil sharing camera:

| PESAN               | < Chat Publik                                                                                                    | ۱<br>۱ |                                                                                                    | Kelas Maya (Kelompol                                              | k 2)                                                                                                    |     | : |
|---------------------|----------------------------------------------------------------------------------------------------|--------|----------------------------------------------------------------------------------------------------|-------------------------------------------------------------------|----------------------------------------------------------------------------------------------------|-----|---|
| NOTES Shared Notes  | Selamat datang di kelas maya statistika 1For<br>help using BigBlueButton check out these<br>(short) <u>tutorial videos</u> .<br>This BigBlueButton server is freely provided b                                                                       | Y      | (                                                                                                    | Contraction of the                                                |                                                                                                    |     |   |
| Alviena Dama (Ando) | Blindside Networks for testing purposes only.<br>Its use is allowed on an "AS IS" basis without<br>warranty or condition of any nature. There is<br>association nor recognized relationship with<br>any third party web sites linked to this service | 10     | W<br>Ngiland atta a sa                                                                                                    | Velcome To BigBlue                                                | Button<br>acquire the article learning                                                                                                    | -   |   |
|                     | And because this server can be used public an<br>openly, your sessions and recordings can be<br>accessible for anyone, anytime. The recording<br>automatically delete after 7 days.<br>If you need help for settine up your own                      | d<br>s | PAT     Procession of provide     Procession of provide     Procession of provide     Procession of provide     Procession of provide     Procession of provide     Procession of provide     Provide of provide     Provide | Atoma<br>Teli vala nemeja<br>Palati<br>Palati operanjan<br>Palati | weeds sampling to the second second s |     |   |
|                     | BigBlueButton server you can <u>contact us</u> , we will be more than happy to help.                                                                                                    |        | Form                                                                                                    | nore information visit biobluebu<br>Stop shar                     | ring webcam                                                                                                    | 63  |   |
|                     | Send message to Chat Publik                                                                                                    |        |                                                                                                    | <b>()</b>                                                         |                                                                                                    | 603 |   |

5) Setelah selesai melakukan aktifitas, kemudian logout atau keluar dari aplikasi.

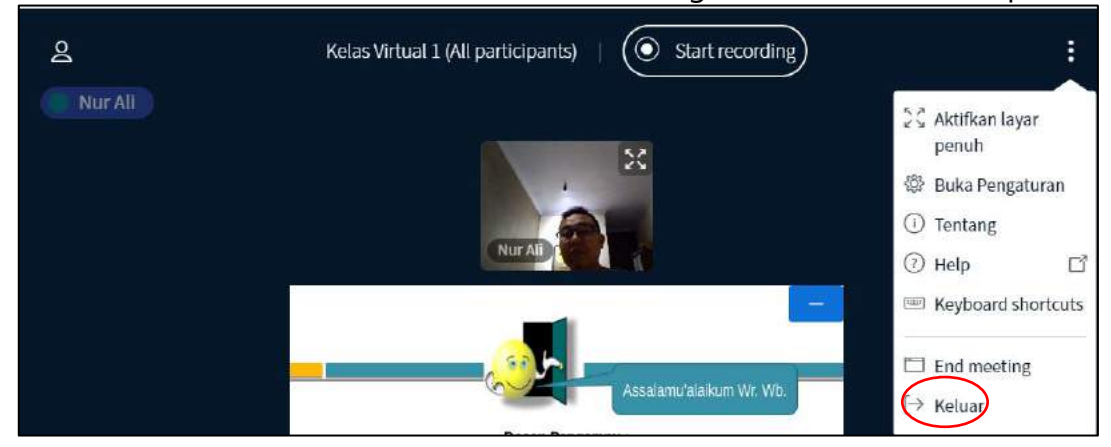

### I. MENGGUNAKAN MOODLE MOBILE

Moodle Mobile adalah sebuah software berbasis mobile yang bisa diunduh pada Google Play dan Apple Store. Software ini bisa membantu dosen dan mahasiswa untuk selalu terhubung dengan web e-learning langsung dari smartphonennya. Dengan aplikasi ini, dosen dan mahasiswa dapat melihat bahan ajar, mengunduh file materi perkuliahan, berkomentar di forum, berkirim pesan, mengirim dan memeriksa tugas, mengikuti kuis, serta membuat beberapa file bahan ajar dapat diakses secara offline.

1) Memasang Moodle Mobile di Perangkat Android

Adapun langkah-langkah memasang dan menggunakan aplikasi Moodle mobile pada smartphone android adalah sebagai berikut:

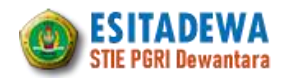

| No. | Keterangan                                                                                                    | Gambar                                                                                                    |
|-----|----------------------------------------------------------------------------------------------------|----------------------------------------------------------------------------------------------------|
| 1.  | Buka aplikasi <i>Play Store</i> pada smartphone android                                                                                   |                                                                                                    |
| 2.  | Ketik kata "Moodle Mobile"<br>pada kolom pencariannya, lalu<br>klik ikon aplikasi Moodle Mobile<br>pada hasil pencarian                   | Image: Constrained state       Image: Constrained state       Image: Constrained state       Image: Constrained state         Image: Constrained state       Image: Constrained state       Image: Constrained state       Image: Constrained state         Image: Constrained state       Image: Constrained state       Image: Constrained state       Image: Constrained state         Image: Constrained state       Image: Constrained state       Image: Constrained state       Image: Constrained state         Image: Constrained state       Image: Constrained state       Image: Constrained state       Image: Constrained state         Image: Constrained state       Image: Constrained state       Image: Constrained state       Image: Constrained state         Image: Constrained state       Image: Constrained state       Image: Constrained state       Image: Constrained state         Image: Constrained state       Image: Constrained state       Image: Constrained state       Image: Constrained state         Image: Constrained state       Image: Constrained state       Image: Constrained state       Image: Constrained state         Image: Constrained state       Image: Constrained state       Image: Constrained state       Image: Constrained state         Image: Constrained state       Image: Constrained state       Image: Constrained state       Image: Constrained state         Image: Constrained state       Image:                                                                                                    |
| 3.  | Klik tombol Instal (Pasang),<br>tunggu proses pemasangan<br>berjalan selama beberapa saat                                                 | Image: Image: Image |
| 4.  | Proses pemasangan (instal)<br>berhasil, ditandai dengan<br>tombol "buka" menyala yang<br>artinya bisa langsung membuka<br>aplikasi moodle | Image: Constant state   Image: Constant state   Image: Constant sta                                                                                                    |

 Masuk ke Aplikasi Mooodle Mobile Jika pemasangan (instal) telah berhasil, maka langkah berikutnya adalah masuk pada aplikasi sebagai berikut:

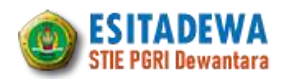

| No. | Keterangan                                                                                                    | Gambar                                                                                                    |
|-----|----------------------------------------------------------------------------------------------------|----------------------------------------------------------------------------------------------------|
| 1.  | Jalankan aplikasi Moodle Mobile<br>dengan mengklik ikon aplikasi<br>moodle pada smartphone                                                                                        | Moodle                                                                                                    |
| 2.  | Ketik alamat pada kolom <i>URL</i><br>"spada.stiedewantara.ac.id" dan<br>kemudian klik "Terhubung"<br>untuk masuk pada laman<br>ESITADEWA                                         | <image/> <section-header><section-header><section-header><section-header><section-header><section-header><section-header><section-header><section-header><section-header></section-header></section-header></section-header></section-header></section-header></section-header></section-header></section-header></section-header></section-header>                                                                                                    |
| 3.  | Ketik Username dan Password<br>pada kolom yang tersedia, lalu<br>klik tombol "Masuk".<br>Namun jika belum punya akun,<br>gulir layar ke bawah dan klik<br>tombol "Buat Akun Baru" | Control to the second second secon |

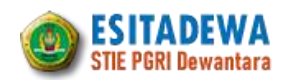

1 🖾 🛈 🖾 👘 🗊 🕕 🛊 🕶 🖉 🕼 6.04 login/Masuk, 4. Jika berhasil maka akan tampil halaman Esitadewa - Elearning STIE ... Q : utama aplikasi. Halaman utama Beranda situs ini berisi daftar mata kuliah yang diiktui oleh mahasiswa dan telah didaftar oleh dosen Genap\_2019

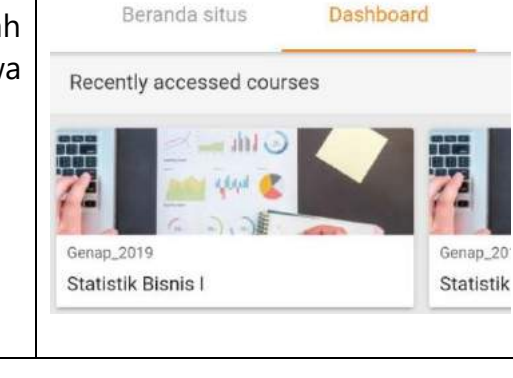

### 3) Mengakses Konten Mata Kuliah

Langkah berikutnya adalah melakukan akses terhadap konten mata kuliah yang diikuti:

| No. | Keterangan                                                                                                    | Gambar                                                                                                    |  |  |  |
|-----|----------------------------------------------------------------------------------------------------|----------------------------------------------------------------------------------------------------|--|--|--|
| 1.  | Pada halaman utama, klik nama<br>mata kuliah yang akan diakses<br>kontennya                                                                                          | Image: Senap_2019   Statistik Bisnis I     Course overview     Image: Senap_2019     Statistik Bisnis I     Course overview     Image: Senap_2019     Statistik Bisnis I                                                                                                    |  |  |  |
| 2.  | Pada halaman mata kuliah, pilih<br>sesi pembelajaran yang ingin<br>dilihat, atau klik "Semua" untuk<br>melihat konten mata kuliah<br>pada seluruh sesi pembelajaran. | Image: Semua for the semua for the semu for the semua for the semua for the |  |  |  |

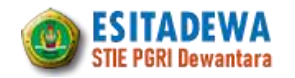

|    | Selanjutnya akan tampak sesi<br>pembelajaran yang telah dibuat<br>oleh masing-masing dosen<br>yang dapat diakses kontennya                                                                                                    |                                                                                                    | ງ ເ                                               | I I I I I I I I I I I I I I I I I I I                                                                                                    | tatistik                                                                                                    |
|----|----------------------------------------------------------------------------------------------------|----------------------------------------------------------------------------------------------------|---------------------------------------------------|----------------------------------------------------------------------------------------------------|----------------------------------------------------------------------------------------------------|
| 3. | Berikut contoh konten mata<br>kuliah pada All Section atau<br>"Semua". Pada konten mata<br>kuliah dapat diakses secara<br>offline setelah datanya di<br>syncronisasi dengan mengklik<br>konten tersebut.<br>Selanjutnya, klik judul bahan<br>ajar atau aktivitas pembelajaran<br>yang ingin dilihat atau diikuti,<br>seperti mengirim tugas, me-<br>ngerjakan kuis, berkomentar di<br>forum, chatting, dan melihat<br>video, mengikuti kuliah online,<br>dll. | Perl<br>Pad<br>Stat<br>mah<br>• M<br>d<br>• M<br>m<br>• M<br>m<br>• M<br>m<br>• M<br>m<br>• M<br>m<br>• M | a pe<br>istil<br>lem<br>lem<br>nuk<br>leng<br>lem | Statistik Bisnis I      Statistik Bisnis I      Konsep Dasar Statistik      Konsep Dasar Statistik      Anami inakna <u>statistika</u> dan pe n kehidupan sehari-hari.     ahami jenis-jenis <u>statistika</u> ahami jenis-jenis variabel dan     gukurnya.     ahami sumber datas statistik     geroleh data dengan beberapa     keperluan statistik.     getahui skala pengukuran dan i     kukan pengukuran untuk data s      Konsep Dasar Statistika      B37Kb Powerpoint 2007 preser Materi BAB I | a osaa<br>a osaa<br>a osaaa<br>a osaa<br>a osa |

4) Mengakses Menu Moodle Mobile
 Selain mengakses konten, kita juga bisa mengakses beberapa menu yang ada

pada aplikasi Moodle Mobile antara lain:

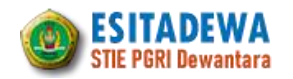

| No. | Keterangan                                                                                                    | Gambar                                                                                                    |  |  |
|-----|----------------------------------------------------------------------------------------------------|----------------------------------------------------------------------------------------------------|--|--|
| 1.  | <ul> <li>a. Site Home untuk menuju halaman home</li> <li>b. Grades untuk melihat nilai</li> <li>c. Notifications untuk melihat pemberitahuan</li> <li>d. Messages untuk mengirim pesan</li> <li>e. Calendar events untuk melihat tanggal deadline tugas, jadwal pelaksanaan kuis, dan lainnya</li> <li>f. My files untuk melihat atau menyimpan file di e-learning</li> <li>g. Website untuk mengunjungi website e-learning melalui aplikasi browser.</li> <li>h. Setting untuk melakukan pengaturan aplikasi</li> <li>i. Site Change untuk melakukan logout atau mengubah situs</li> </ul> | Image: Constraint of the second second s                  |  |  |
| 2.  | Untuk membuka kembali<br>aplikasi setelah logout atau<br>mengubah situs, cukup<br>membuka aplikasi moodle dan<br>selanjutnya tinggal klik akun<br>yang kita miliki                                                                                                    | <ul> <li>Image: Solution of the second second s</li></ul> |  |  |